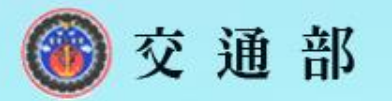

## 政府機關資安弱點通報機制 推廣說明會\_機關分享

## 交通部 108年11月27日

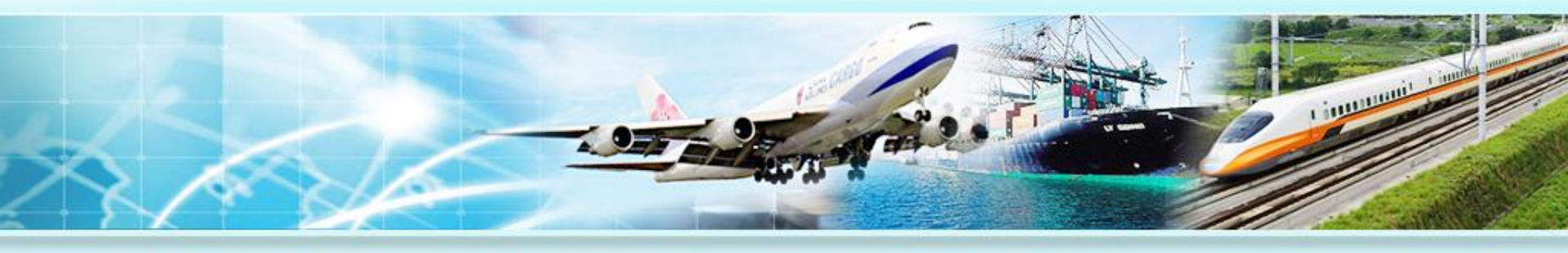

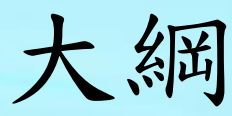

- 前言
- 環境說明
- 實作過程
- 實際效益與心得分享

前言

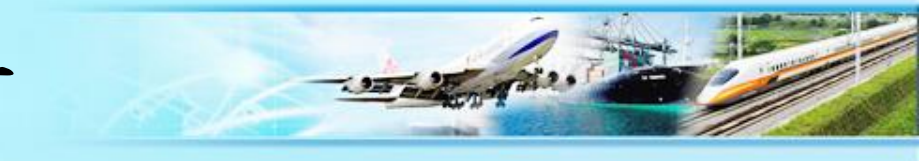

- 為何使用「政府機關資安弱點通報機制 (簡稱VANS系統)」
  - -108年參與資安服務團之輔導訓練,了解VANS 運作機制與系統操作
  - 108年接受資安服務團之實地輔導,挑選標的 系統與使用者電腦導入VANS系統

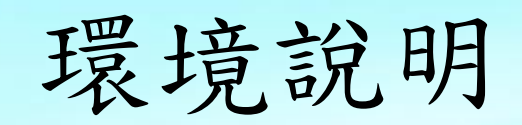

----

資訊環境概況

- 資通系統為49個,主機數量共約278台(包括實體與虛擬主機)
  - 軟體盤點頻率: 每年
  - 軟體盤點方式:以人工方式進行盤點

使用者電腦共約678台

- 軟體盤點頻率:每日
- 軟體盤點方式:透過資產管理工具於使用者 電腦開機時自動進行盤點

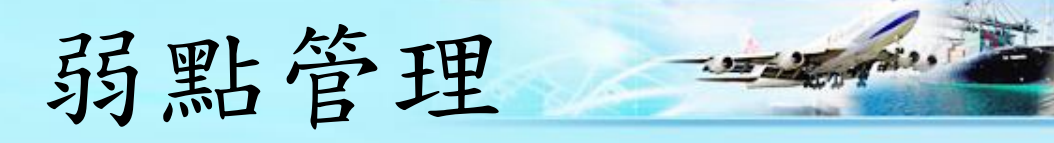

- 接收「行政院國家資通安全會報技術服務中心」與「SOC 廠商」發布的漏洞/資安警訊
  - 警訊處理方式
    - ·於資安管理平台檢視警訊,且風險等級為3以上須修復並進行回報
    - •透過資產管理系統確認受影響的使用者電腦範圍
- 安全性檢測

| 項目   | 執行頻率 | 執行範圍                                                                 | 弱點處理方式                                                              |
|------|------|----------------------------------------------------------------------|---------------------------------------------------------------------|
| 弱點掃描 | 每年   | <ul> <li>主機弱掃:挑選50個IP</li> <li>網站弱掃:核心資通系統與<br/>挑選部分非核心系統</li> </ul> | <ul> <li>針對風險等級為中級以上的弱點<br/>進行修復</li> <li>透過複掃確認弱點是否修補完畢</li> </ul> |
| 滲透測試 | 每年   | 核心資通系統與挑選部分非核<br>心系統                                                 | <ul> <li>針對風險等級為低級以上的弱點<br/>進行修復</li> <li>透過複掃確認弱點是否修補完畢</li> </ul> |
| 資安健診 | 每年   | 全機關                                                                  | 由硬體維護廠商進行確認與處理                                                      |

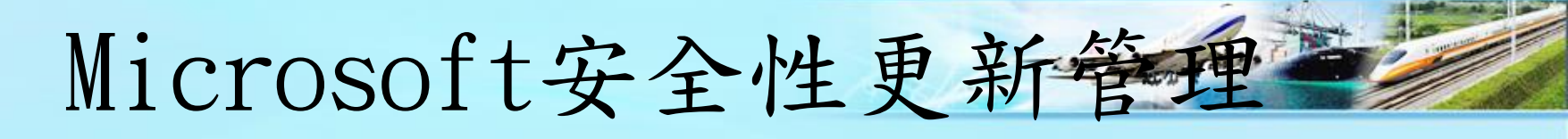

| 執行<br>項目 | 安全性更<br>新週期 | 安全性更新方式            | 安全性更新檢核方式                                                                                                    | 缺漏安全性更<br>新處理方式                           |
|----------|-------------|--------------------|----------------------------------------------------------------------------------------------------|-------------------------------------------|
| 資通       | 每月          | 以人工方式進行<br>手動更新    | 以人工檢視是否已完<br>成更新                                                                                             | 個別系統進行<br>確認,經測試<br>確定不會影響<br>系統方進行更<br>新 |
| 使用者電腦    | 每週          | 連線至內部WSUS<br>更新伺服器 | <ul> <li>透過每年的資安健<br/>診,檢測作業系統<br/>與Office應用程式<br/>的更新情形</li> <li>透過資產管理工具<br/>查看已安裝安全性<br/>更新的清單</li> </ul> | 透過排程每日<br>進行安裝更新                          |

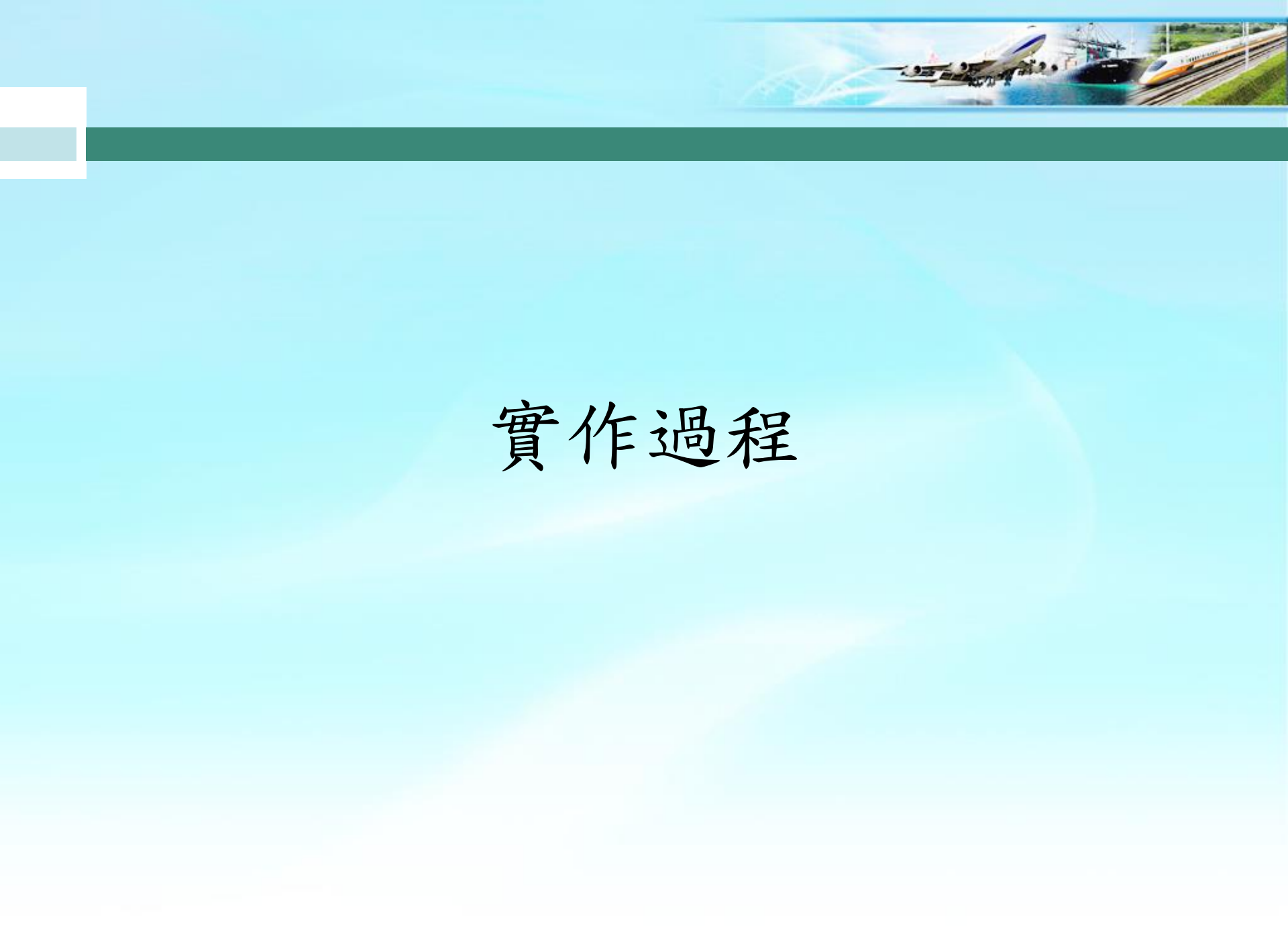

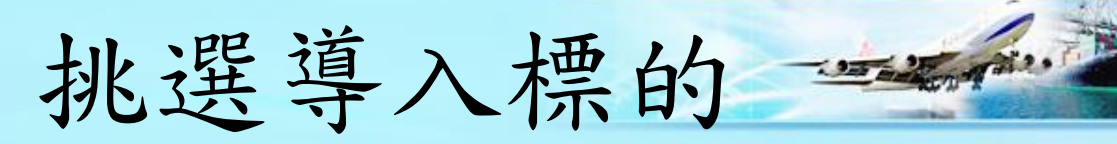

| 道寸 | 挑選<br>一入標的 | 部資產盤點與正 登錄<br>現化 VANS系統 弱點通知與修補 更新<br>資訊資產                      |
|----|------------|-----------------------------------------------------------------|
|    | 執行項目       | 挑選原則                                                            |
|    | 資通系統       | <ul> <li>挑選資通系統資安等級高之系統先行導入</li> <li>以「電子公文交換系統」進行導入</li> </ul> |
|    | 使用者電腦      | 從資產管理工具挑選10台使用者電腦先行導入                                           |

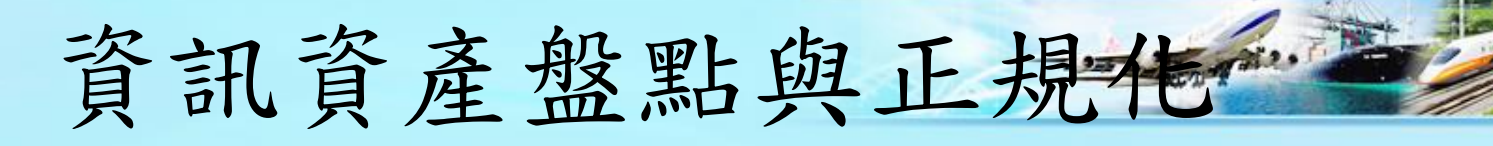

挑選 導入標的

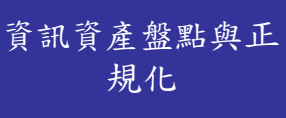

**V** 

弱點通知與修祥 規劃

更新 資訊資產

| 執行項目            | 盤點方式                                                                                                    | 正規化方式                                                                                                    |
|-----------------|----------------------------------------------------------------------------------------------------|----------------------------------------------------------------------------------------------------|
| 資通系統<br>使用者電腦   | <ul> <li>人工盤點</li> <li>針對7台實體主機進行盤點,盤點<br/>步驟如下: <ol> <li>透過WMIC批次檔,逐台執行<br/>批次檔盤點並匯出資產資訊</li> <li>使用Excel彙整成資訊資產清<br/>單,共計297筆資訊資產</li> </ol> </li> <li>透過資產管理工具</li> <li>從資產管理工具挑選10台使用者電<br/>腦,匯出資產資訊,共計808筆資<br/>訊資產</li> </ul> | <ul> <li>人工正規化</li> <li>正規化步驟如下 <ol> <li>至VANS系統下載「完整軟 </li> <li>體資產CPE清單」</li> <li>資訊資產清單與步驟一下 </li> <li>載的CPE清單進行搜尋比對, </li> <li>建立CPE格式資訊資產清單</li> <li>於資通系統與使用者電腦, </li> <li>分別對應出4筆與41筆CPE </li> </ol> </li> </ul> |
| 資產管理工<br>具POC環境 | <ul> <li>透過資產管理工具</li> <li>從資產管理工具挑選3台電腦,匯<br/>出資產資訊,共計171筆資訊資產</li> </ul>                                                                                                    | <ul> <li>透過資產管理工具</li> <li>執行資產管理工具的CPE模組,<br/>自動產出CPE格式資訊資產清單,<br/>共計4筆CPE格式資訊資產</li> </ul>                                                                                                    |

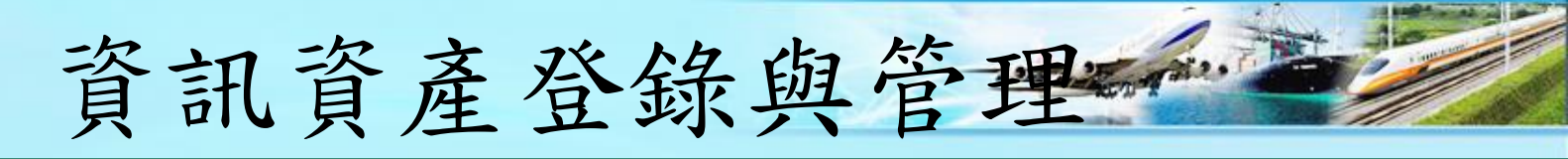

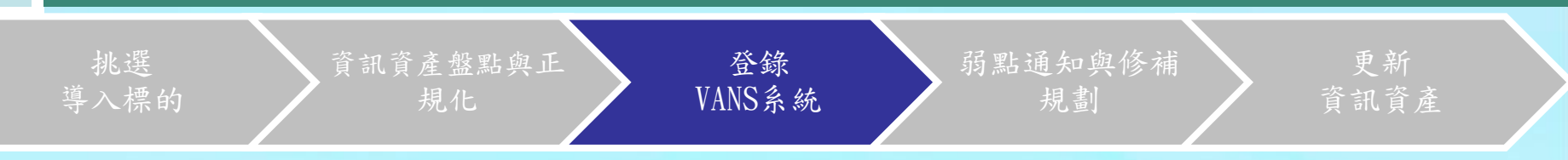

- 上傳CPE格式資訊資產清單至VANS系統, 並於VANS系統進行資訊資產管理與風險管
   理
  - 透過資產列表,檢視已安裝資訊資產之項目與數量。
     接收弱點時透過查詢,了解機關內部是否有使用該資
     訊資產及所使用的數量
  - 透過資產列表,檢視已安裝資訊資產哪些有潛在的風險,並至弱點列表確認是否已進行修補
  - 透過風險列表,檢視資訊資產經與弱點資料庫比對出的弱點資訊,共計3,918筆CVE弱點項目

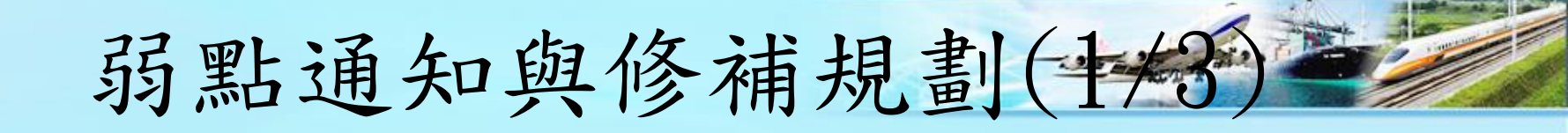

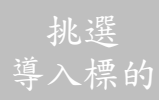

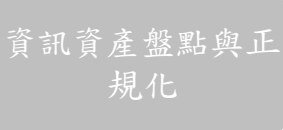

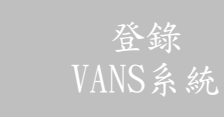

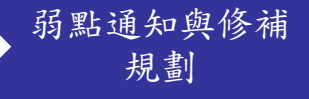

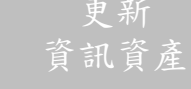

- · 透過電子郵件,接收VANS系統發送之弱點 通知
  - VANS系統設定通知門檻值為4分, 即可收到風險等級中級以上之弱點通知
  - 當VANS系統上之資訊資產比對到新的弱 點,可即時接收弱點通知並進行處理

## CVSS與安全等級對應表

## CVSS v3.0 Ratings

| Severity | Base Score Range |
|----------|------------------|
| None     | 0.0              |
| Low      | 0.1-3.9          |
| Medium   | 4.0-6.9          |
| High     | 7.0-8.9          |
| Critical | 9.0-10.0         |

- 至VANS系統進行弱點確認
  - 透過VANS系統「資訊資產風險列表」 , 檢視機關的資 訊資產目前存在哪些潛在風險
  - 透過檢視弱點資訊並評估後續的修補方式

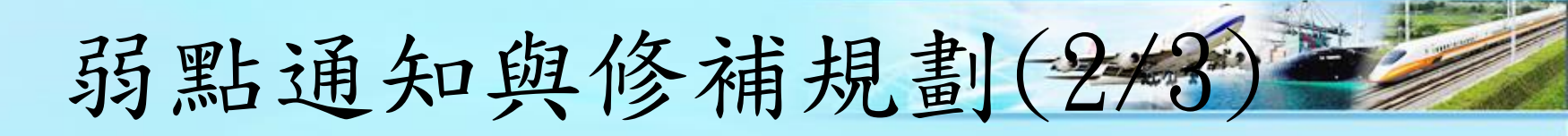

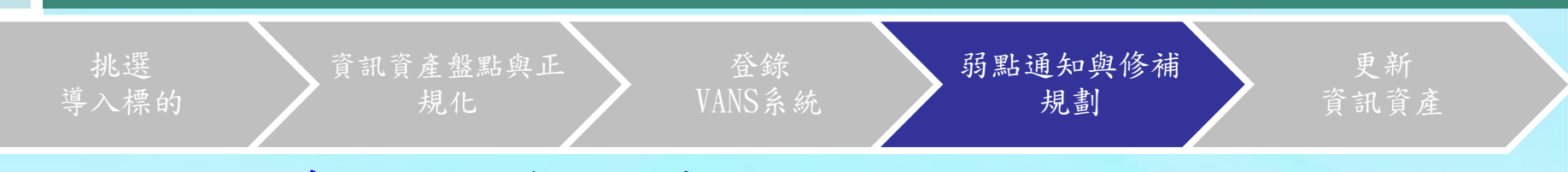

- 至VANS系統進行修補規劃
  - 透過檢視資訊資產的弱點修補進度,得知哪些弱點尚未進行處理, 並針對尚未處理之弱點進行修補
  - 微軟系列資訊資產之弱點修補方式
    - •透過微軟提供之安全性更新,於每日排程進行安裝更新
    - 針對重要的安全性更新,會透過資產管理工具查看使用者電腦的安 全性更新清單,確認是否以安裝更新
    - 透過MBSA安全性更新檢測工具,確認安全性更新狀態,並直接上傳於VANS系統檢視安全性更新報告
  - 非微軟系列資訊資產之弱點修補方式
    - •透過風險資訊中的建議修補方式進行修補
    - •評估是否透過升版進行修補

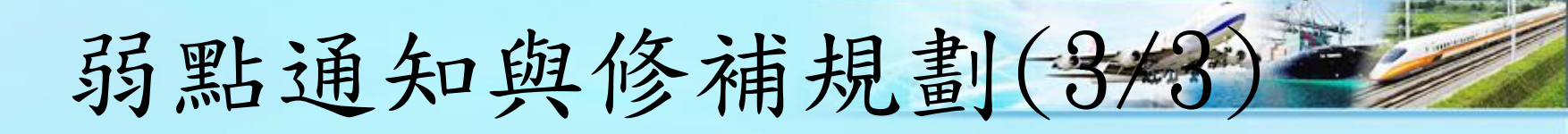

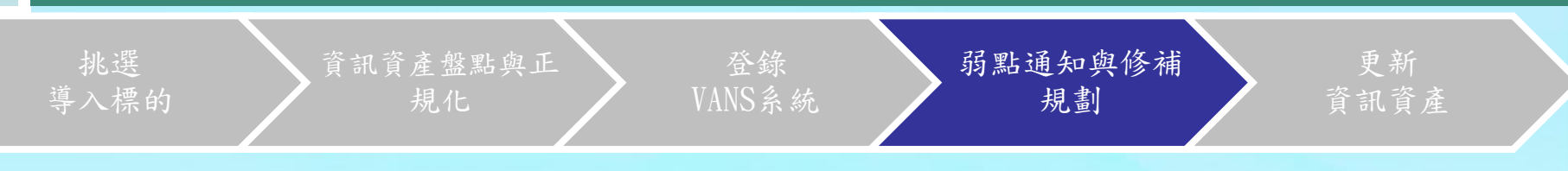

- 可於VANS系統下載弱點清單
  - 透過弱點清單匯出功能,檢視機關的資訊資
     產目前所存在的弱點,以及每個弱點之修補規
     劃或改善措施紀錄
  - 透過弱點清單匯出並提供給負責人,讓無權
     限進系統之負責人亦能接收弱點,並進行後續
     修補
  - 於管審會議或於每季季檢討會議,搭配弱點 清單的匯出進行弱點修補情況報告

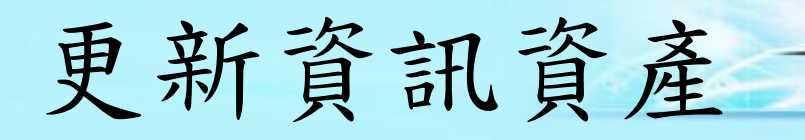

資訊資產盤點與正

導入標的 規化 VANS系統 規劃 資訊資產
 更新CPE格式資產清單,並上傳至VANS系統

當透過升版或移除資訊資產進行弱點修補時,
 同步更新CPE格式資產清單並上傳至VANS系統,
 以維持資訊資產的正確性

更新

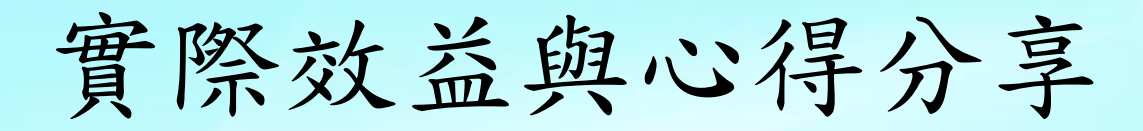

12.7

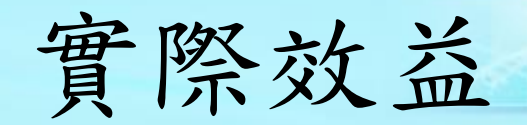

- VANS系統約10分鐘會與弱點資料庫進行1 次比對,較弱點掃描有更高之即時性
- 定期安全性檢測,僅會針對伺服器主機弱
   點掃描、網頁滲透測試,藉由VANS系統可
   了解使用者電腦的弱點
- •可搭配MBSACLI安全性更新檢測,於VANS 系統檢視安全性更新結果

心得分享

- 在實地輔導期間,得知使用的資產管理工具於更新版本 後有提供CPE模組,並透過POC環境進行CPE模組試用。可 於挑選標的電腦後即可直接產出CPE清單,透過資產管理 工具可有效減少人力輸出
- 接收弱點時,現行需先透過資產管理工具查詢確認是否 對機關有影響。可透過VANS系統自訂弱點通知門檻值, 以即時掌握對機關有受影響的資訊資產及其數量
- 微軟產品會透過安全性更新來提供弱點修補,因此在實 地輔導期間使用MBSA檢測工具檢測使用者電腦安全性更 新情形,以有效掌握使用者電腦更新落實程度,提升使 用者電腦資安防護能力
- VANS系統提供檢視更新報告之功能,可將回收的多份安 全性更新報告上傳至VANS系統,有效降低報告彙整時間

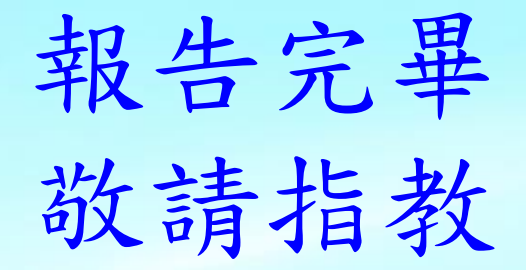

12.7